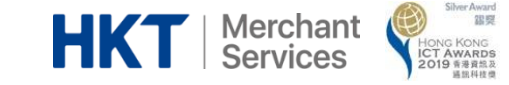

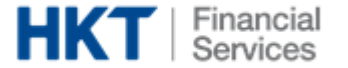

# Sodexo (Hong Kong ) User Guide

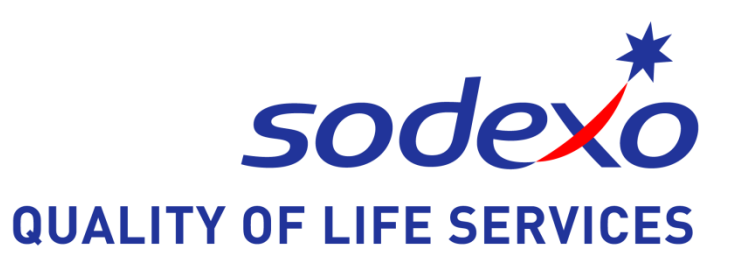

1

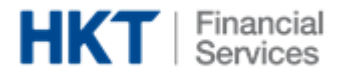

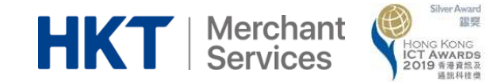

### Frontend Menu

- 1. Login Page
- 2. <u>Homepage</u>
- 3. Order Page
- 4. Message Page
- 5. <u>Notice Page</u>
- 6. <u>Tool Bar- Order History</u>
- 7. Tool Bar- Profile

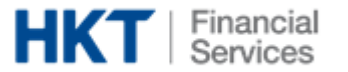

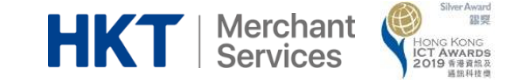

# Sodexo (Hong Kong) Frontend User Guide

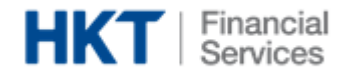

### App Download

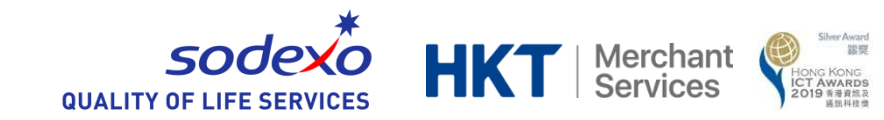

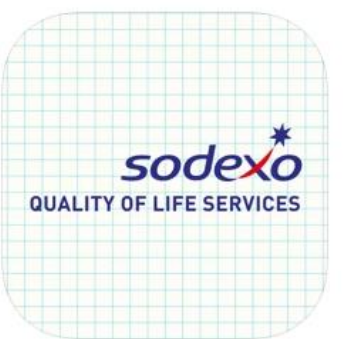

Sodexo (Hong Kong) by HKT (4+) Sodexo (Hong Kong) by HKT Hong Kong Telecommunications (HKT) Limited

Free

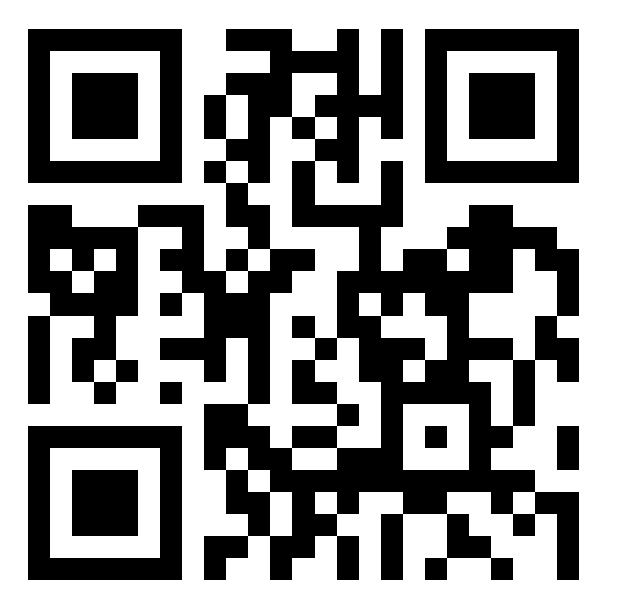

Parent can scan the QR code to download "Sodexo (Hong Kong)" lunchbox ordering app

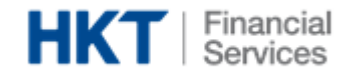

### 1. Login Page

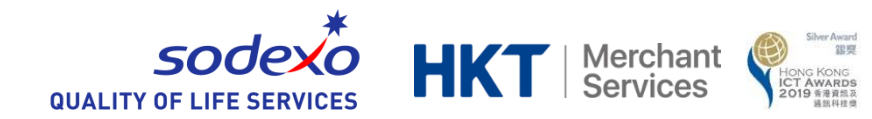

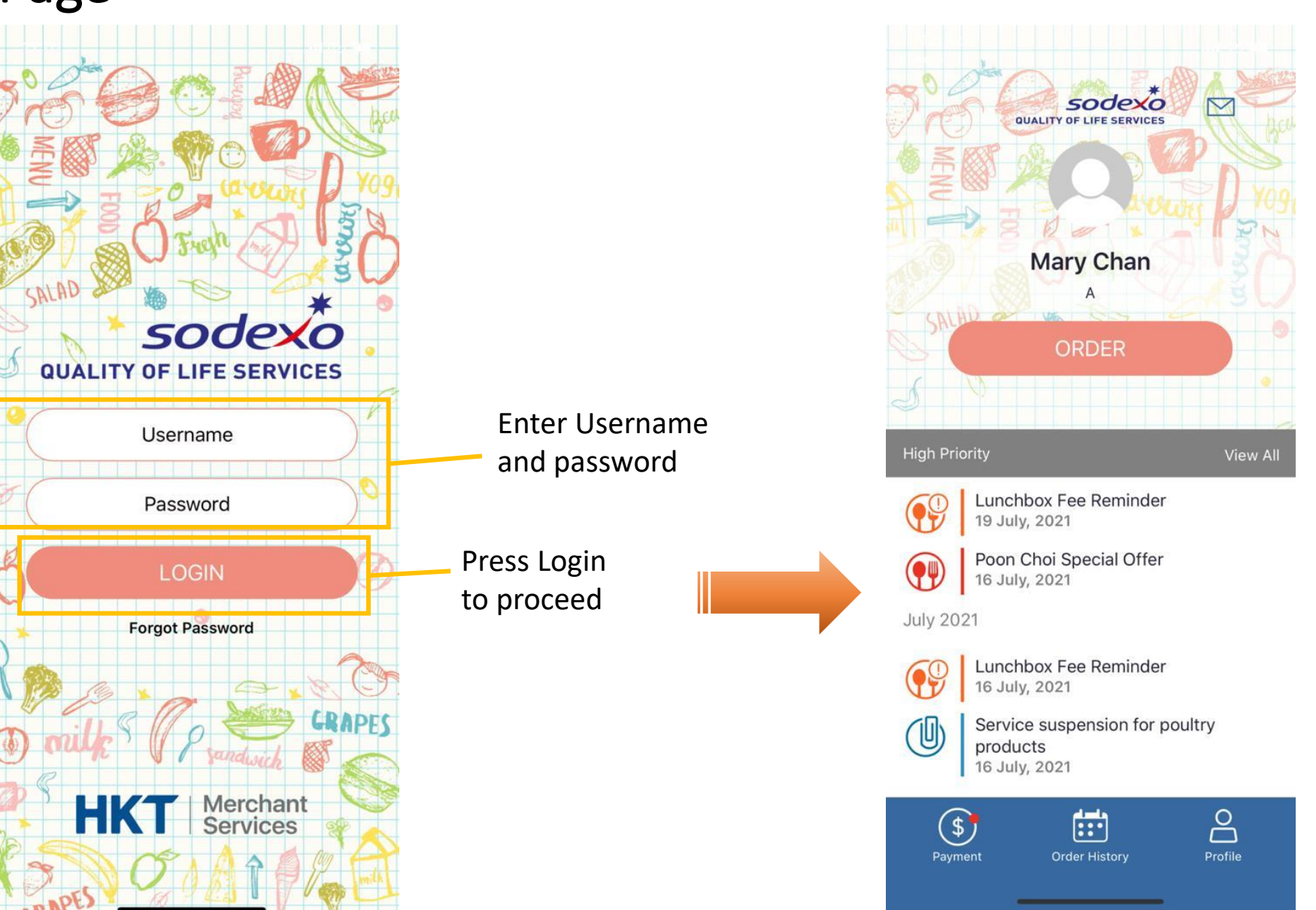

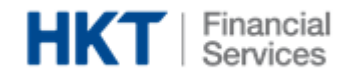

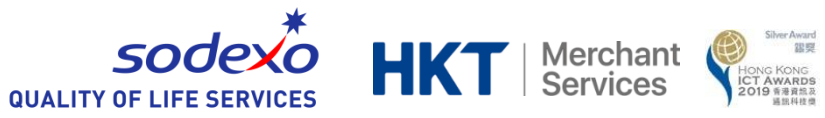

### 2. Homepage

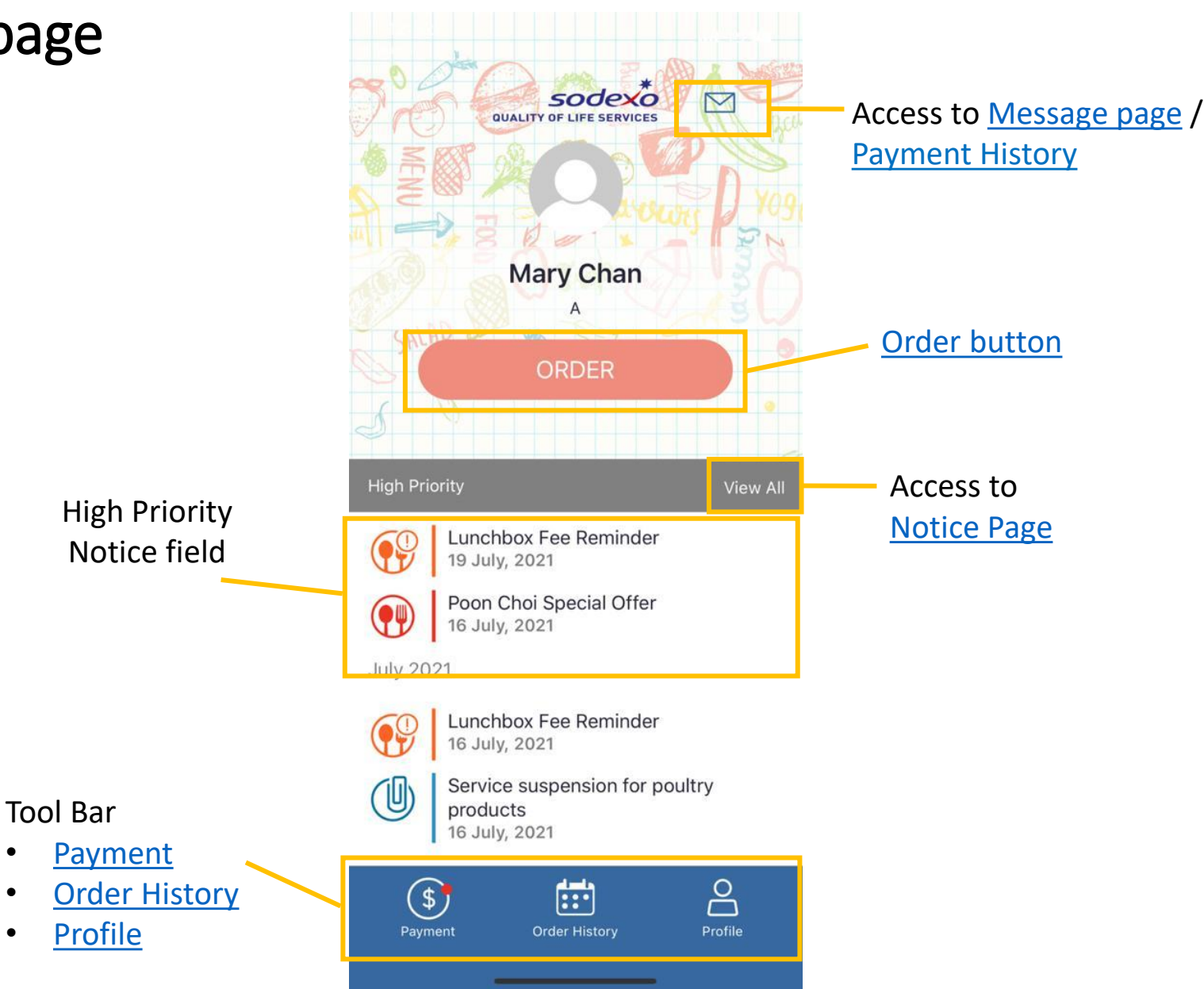

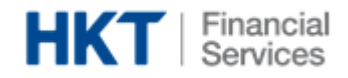

Click Payment to

start ordering

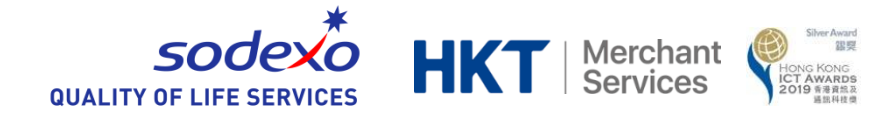

## 3. Order Page – Partial Order

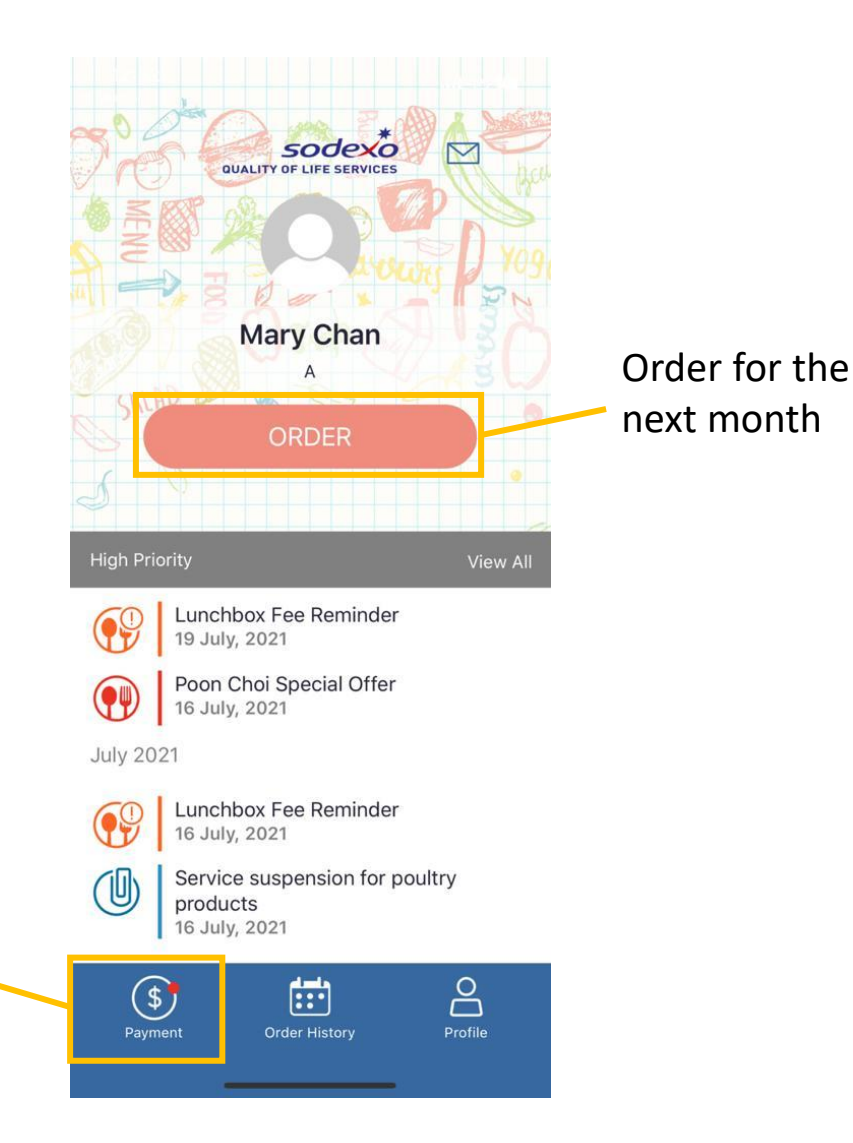

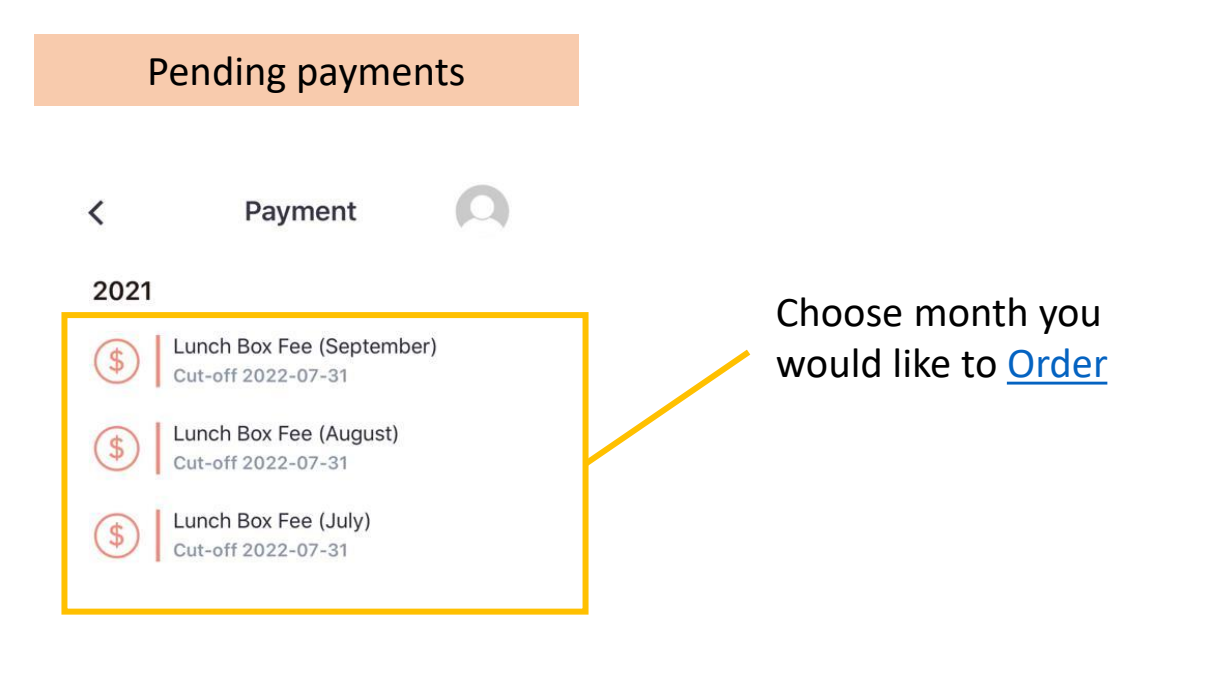

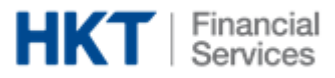

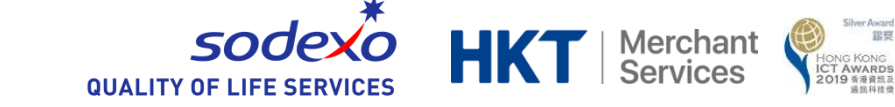

Payment

Thank You

Payment Confirmed

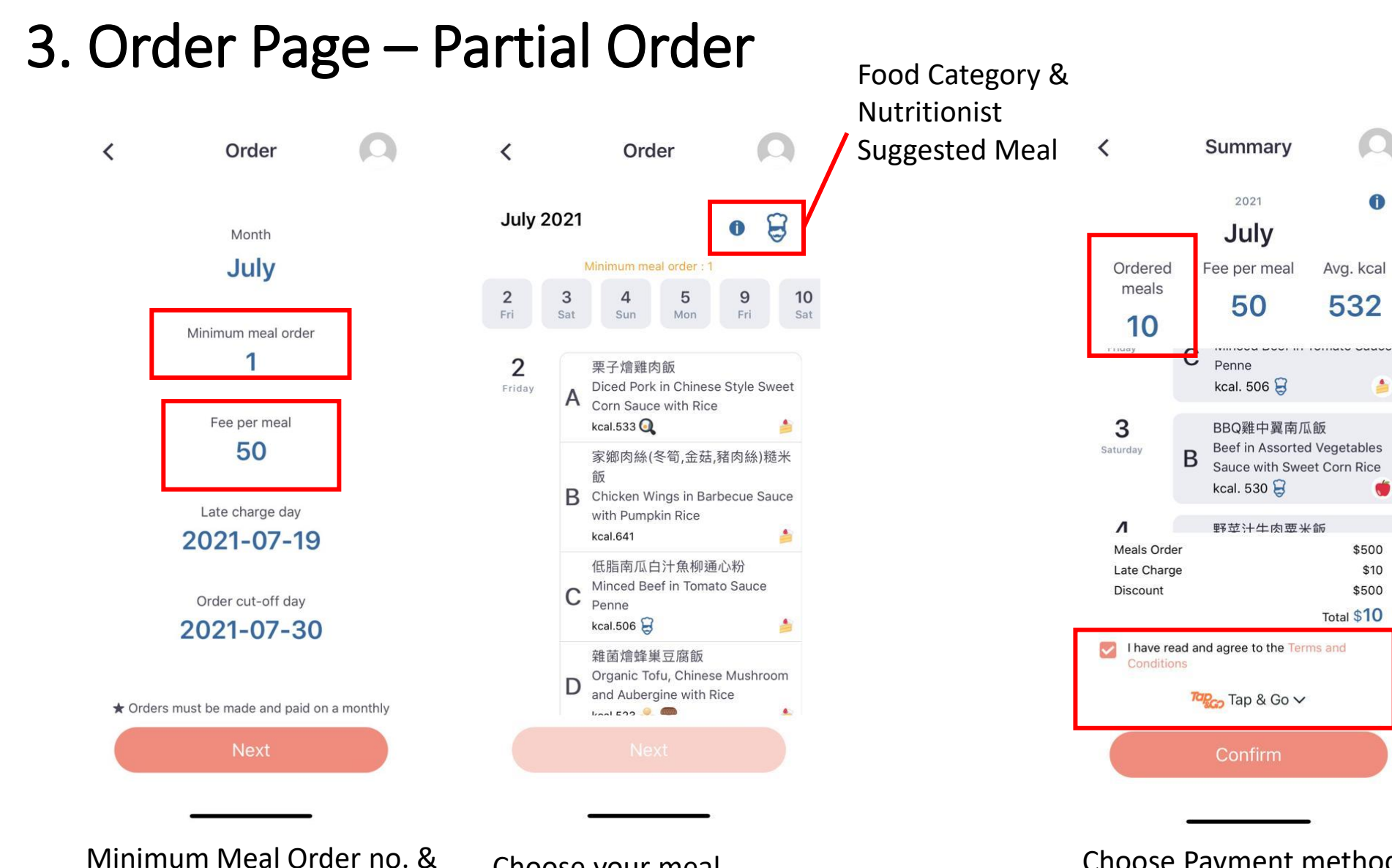

Fee Per meal

Choose your meal All meal choices can be edit before check out Choose Payment method, Agree T&C and check out

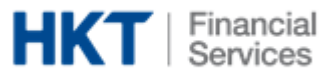

## 3. Order Page – Check Out (Tap&Go)

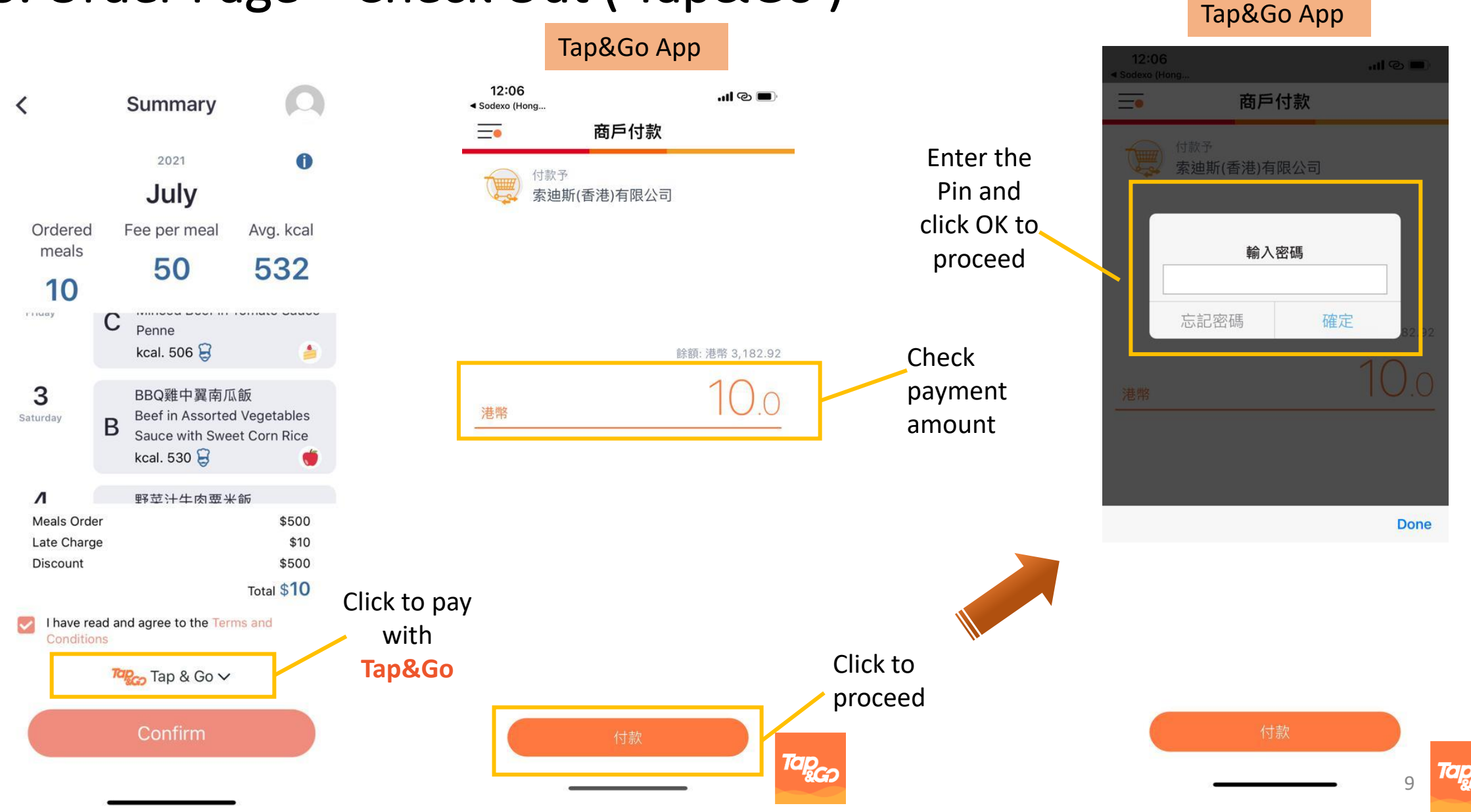

sode KO HKT Merchant Services

**QUALITY OF LIFE SERVICES** 

Silver Award 銀興

Hong Kong ICT Awards 2019 香港資訊及 通訊科技費

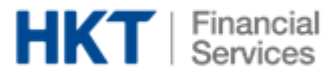

## 3. Order Page – Check Out (Tap&Go)

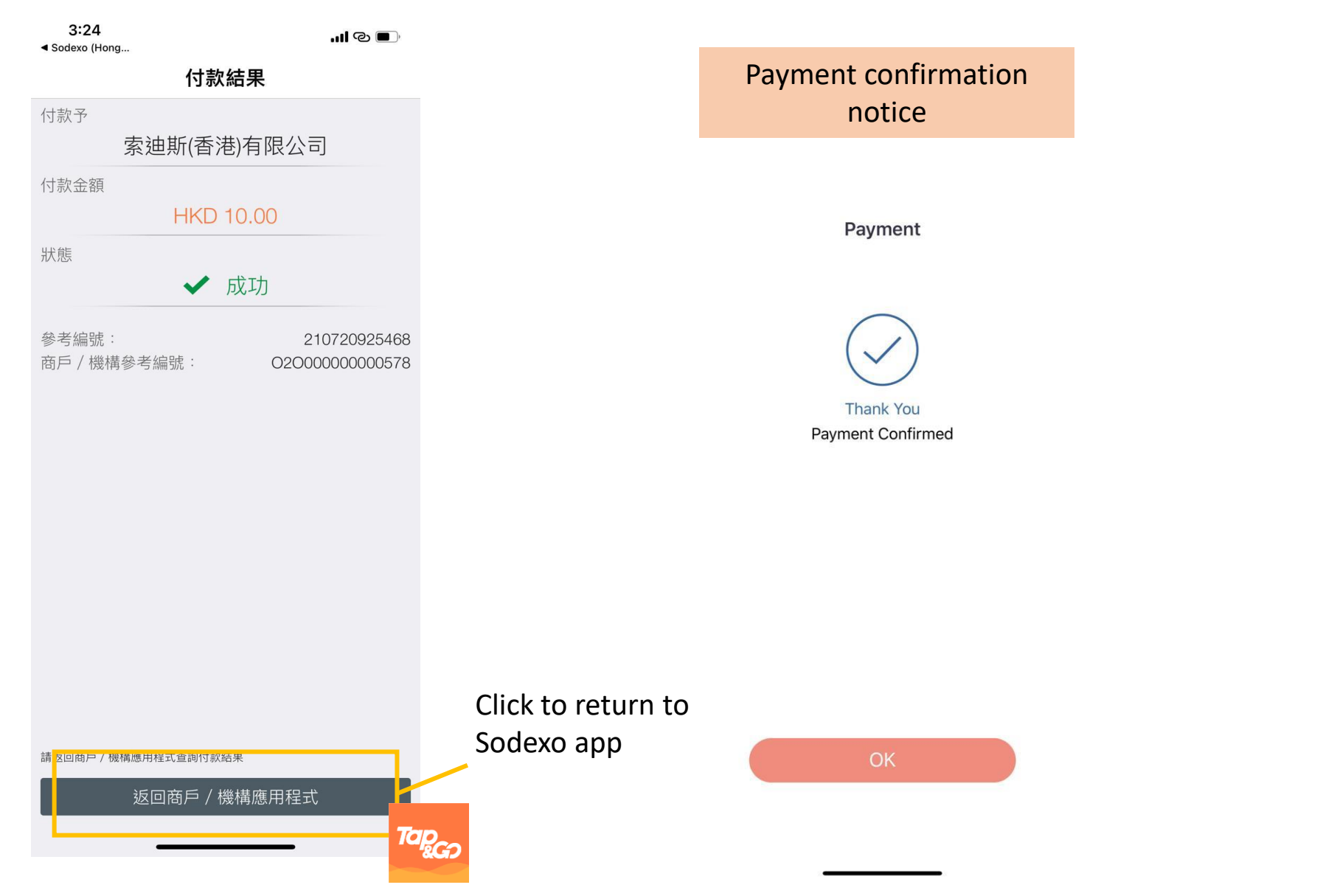

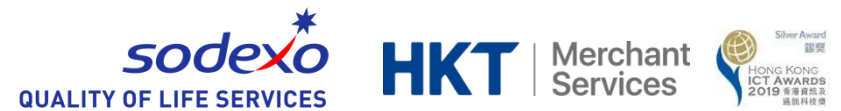

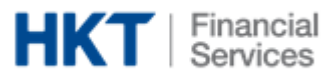

## 3. Order Page – Check Out (Visa Master)

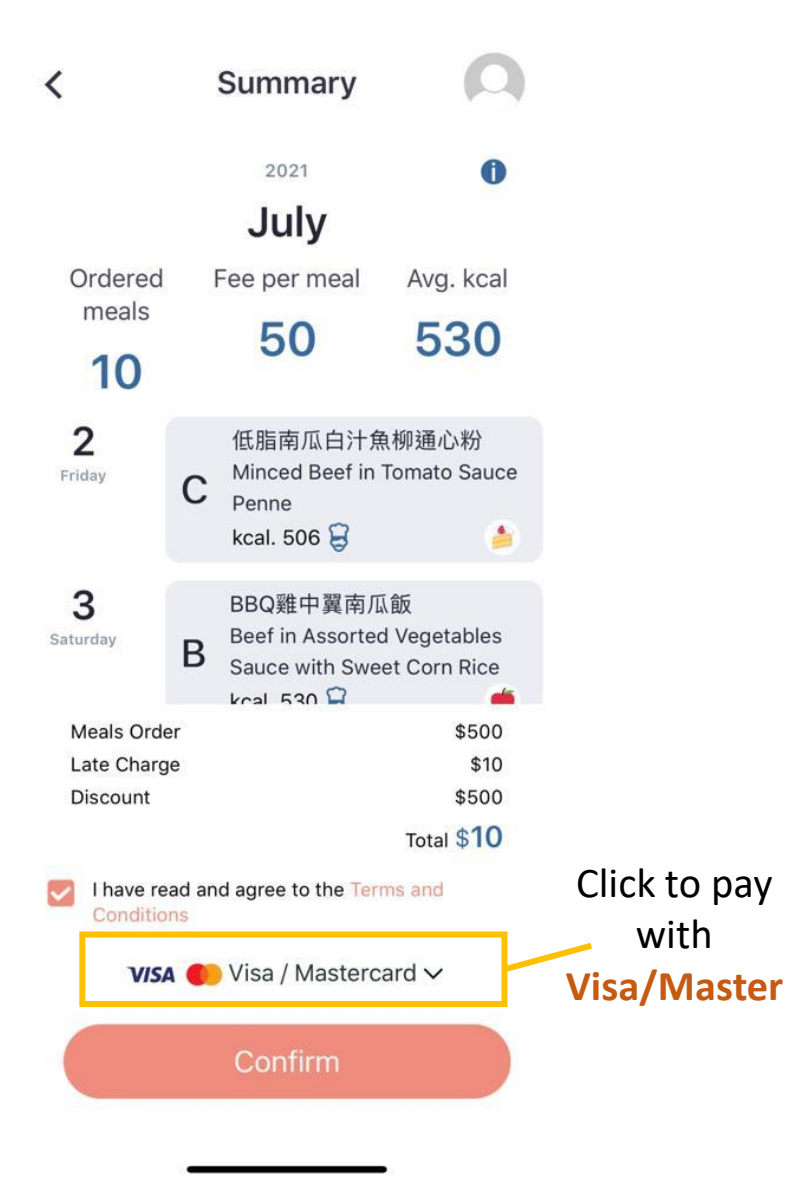

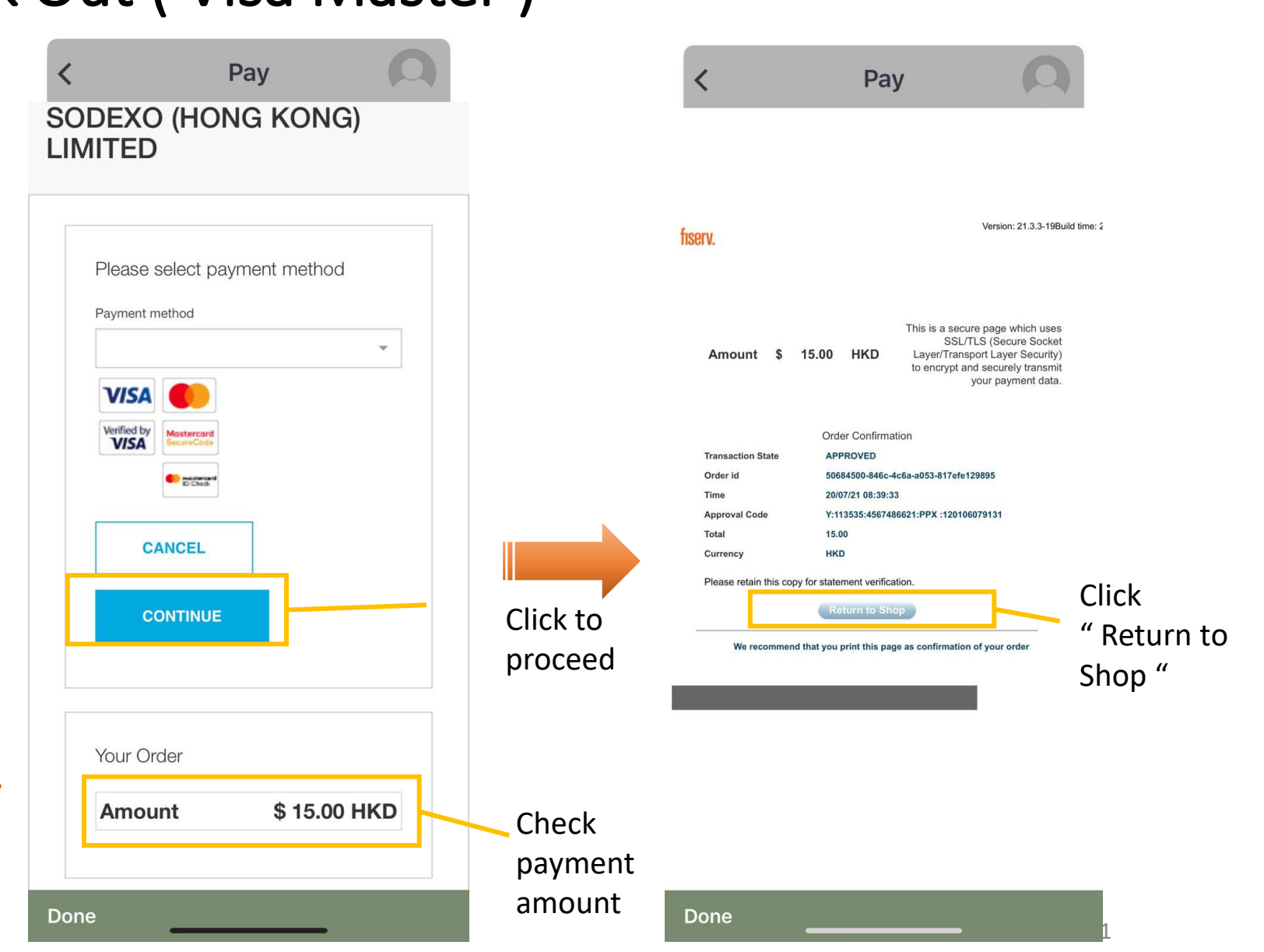

sodexo

**QUALITY OF LIFE SERVICES** 

**HKT** | Merchant Services 温奥

HONG KONG ICT Awards 2019 香港資能及 適照科技费

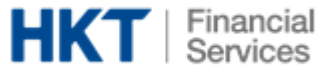

## 3. Order Page – Late Charge

#### If order **<u>before</u>** the late charge date

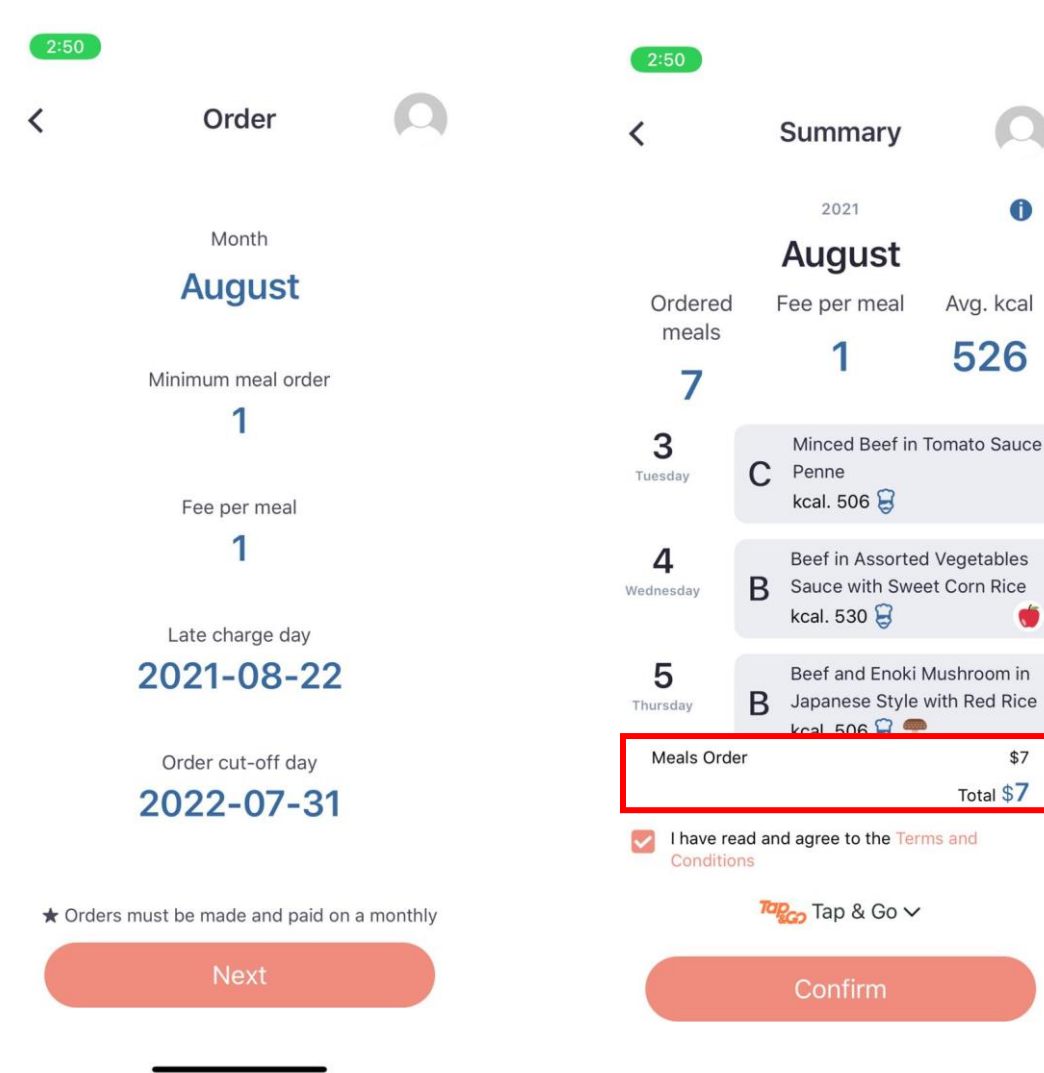

#### If order <u>on/later</u> than the late charge date

<

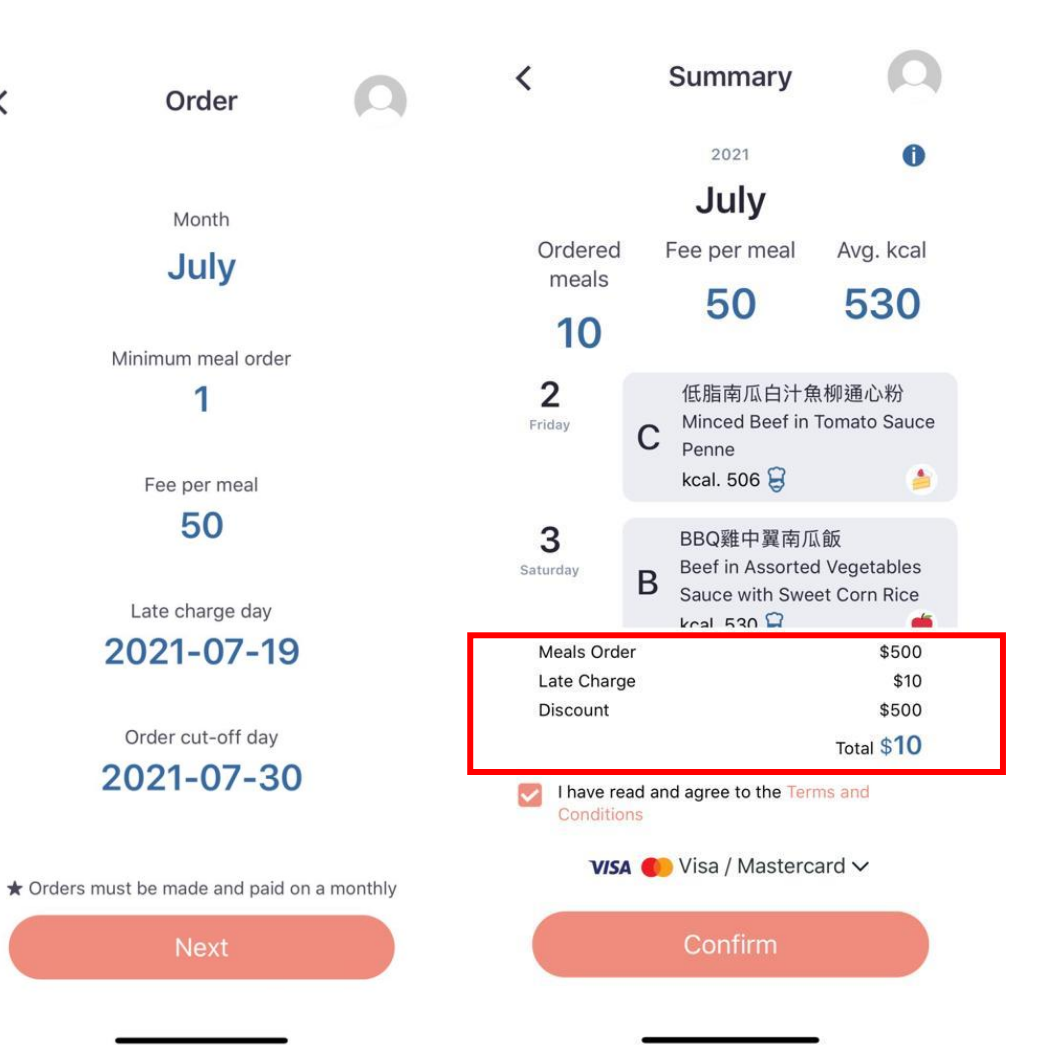

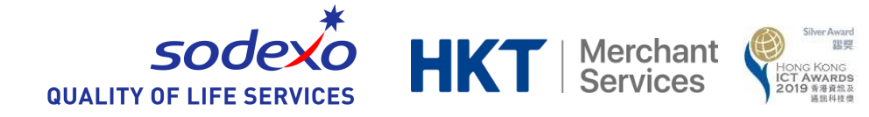

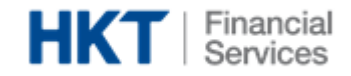

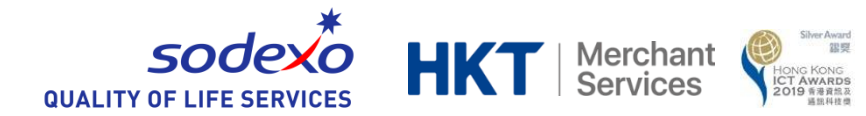

## 3. Order Page – Refund/Discount

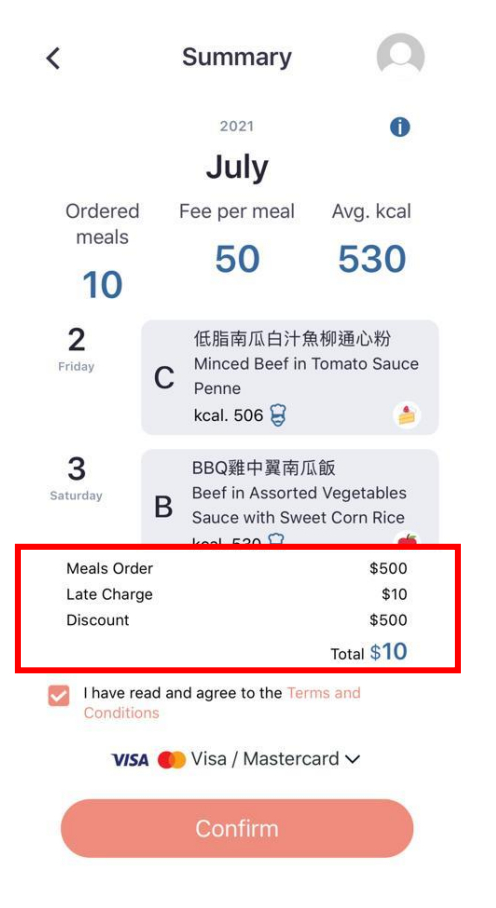

In Order Checkout Page, the discount is added to the entitled student

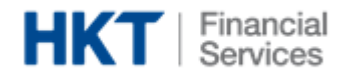

## 4. Message Page / Payment History

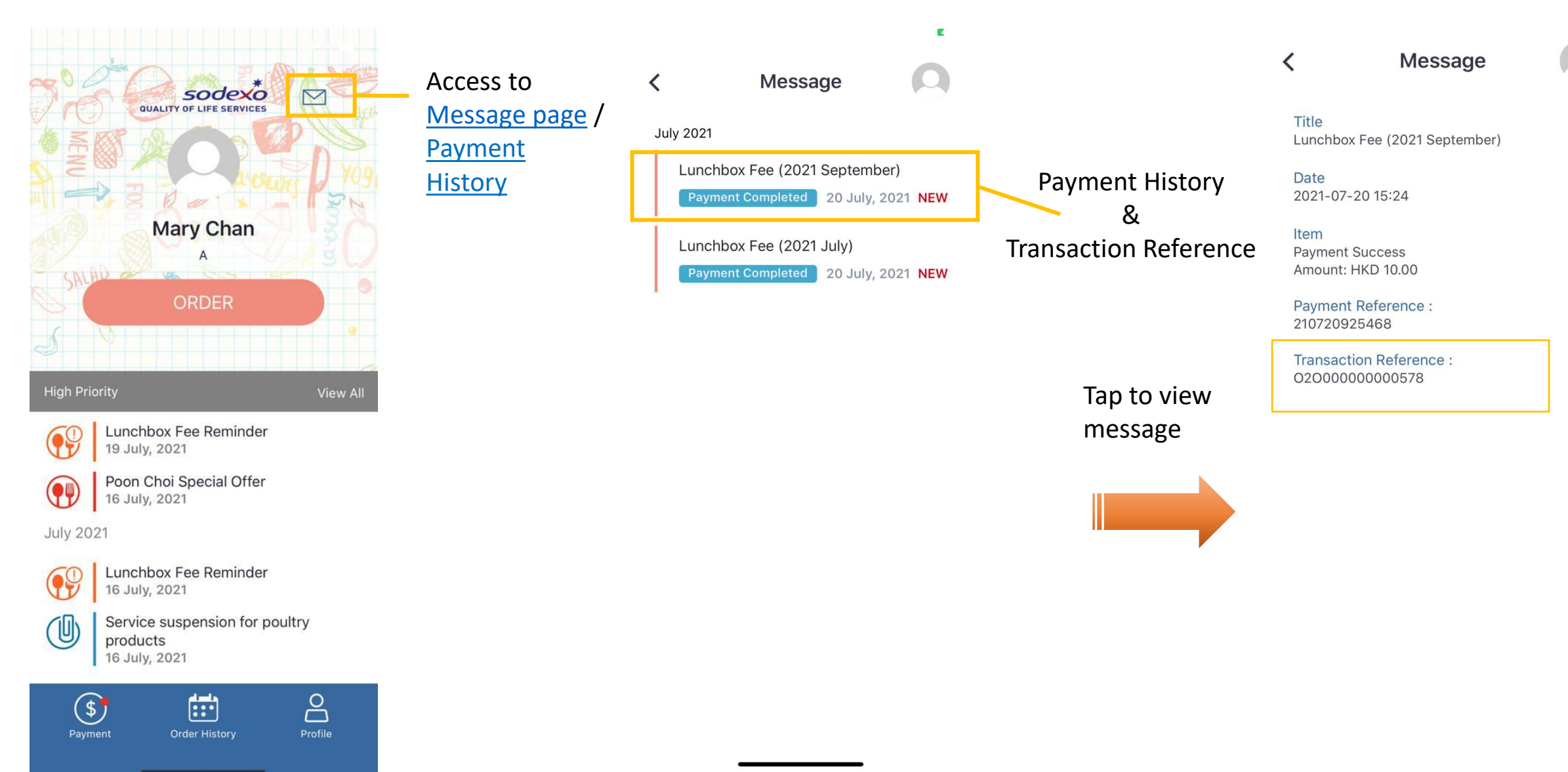

温奥

HONG KONG ICT AWARDS 2019 香港資訊及 通訊科技費

Merchant Services

sodexo

**QUALITY OF LIFE SERVICES** 

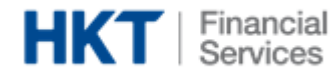

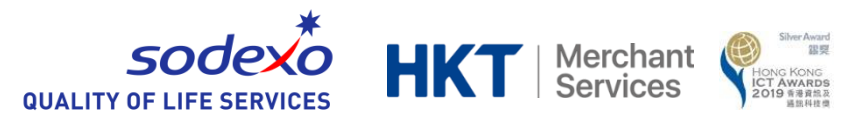

## 5. Notice Page

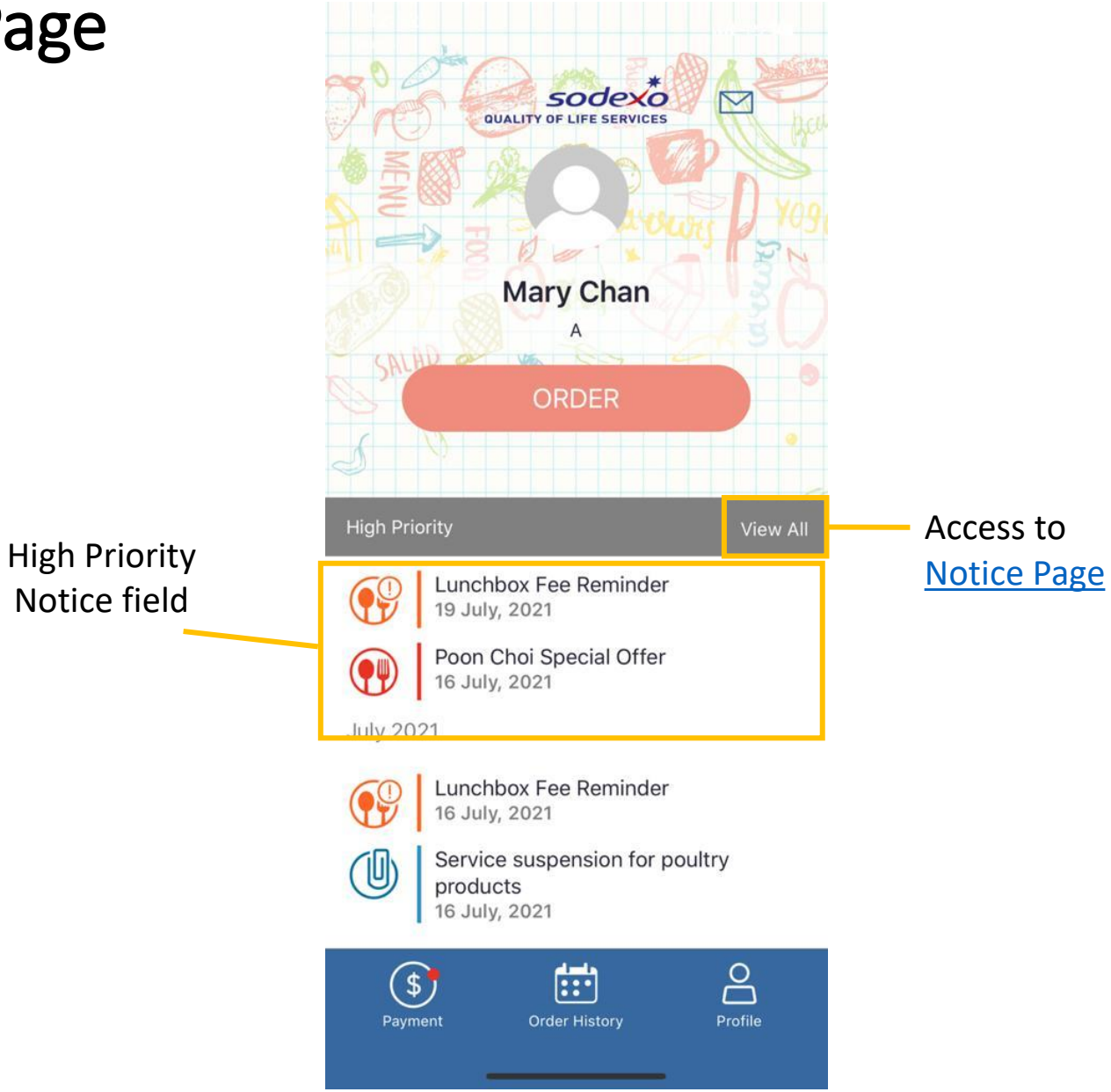

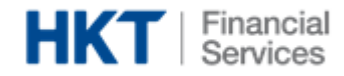

## 5. Notice Page

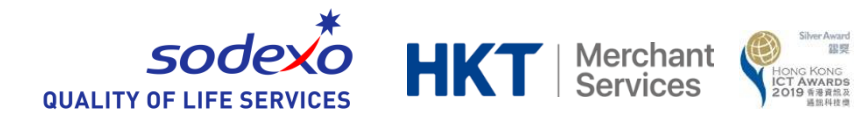

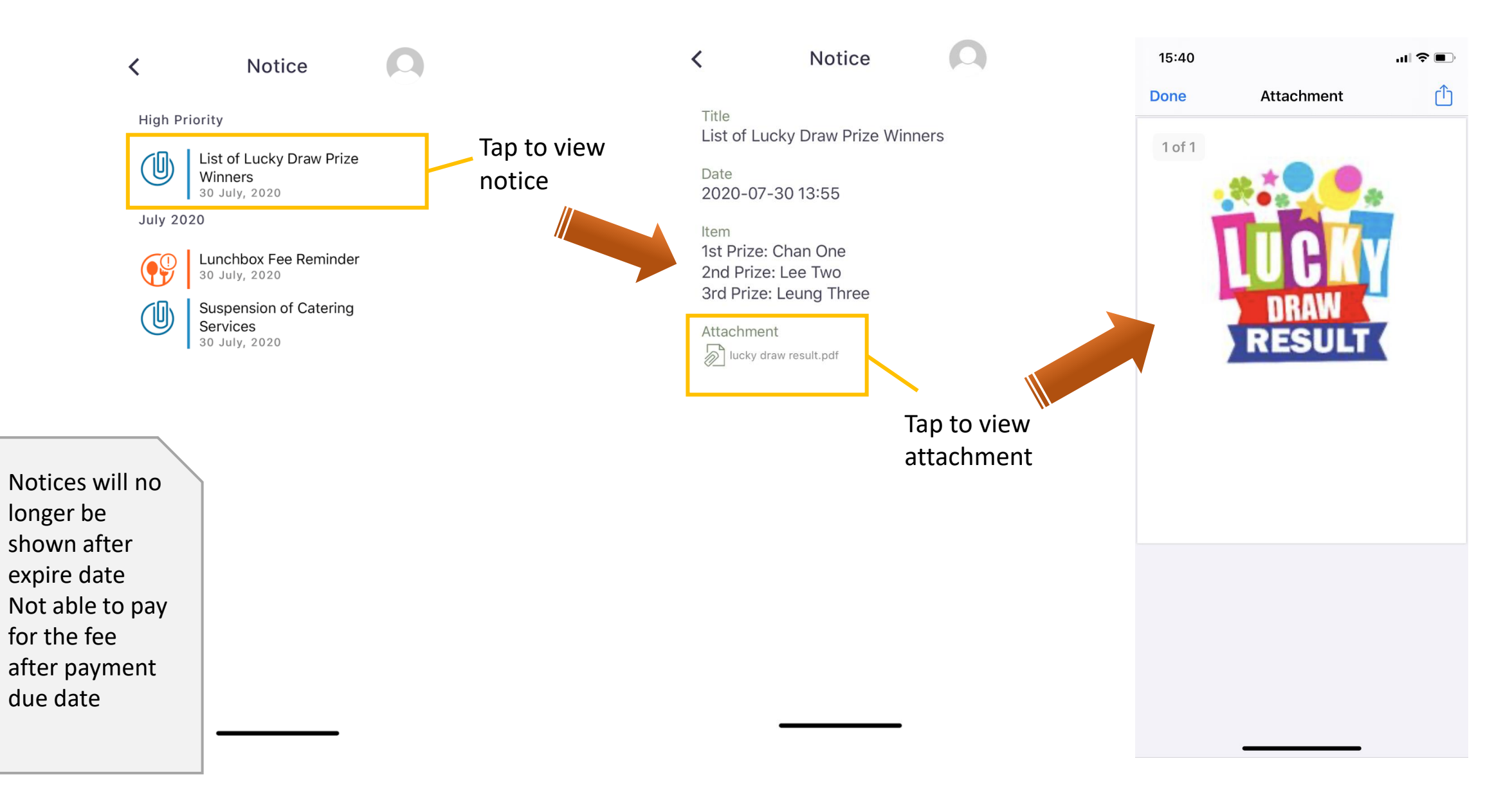

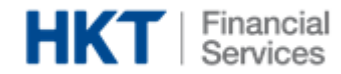

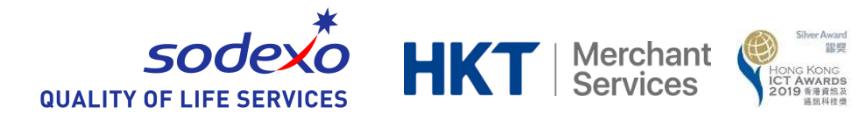

### 6. Tool Bar – Order History

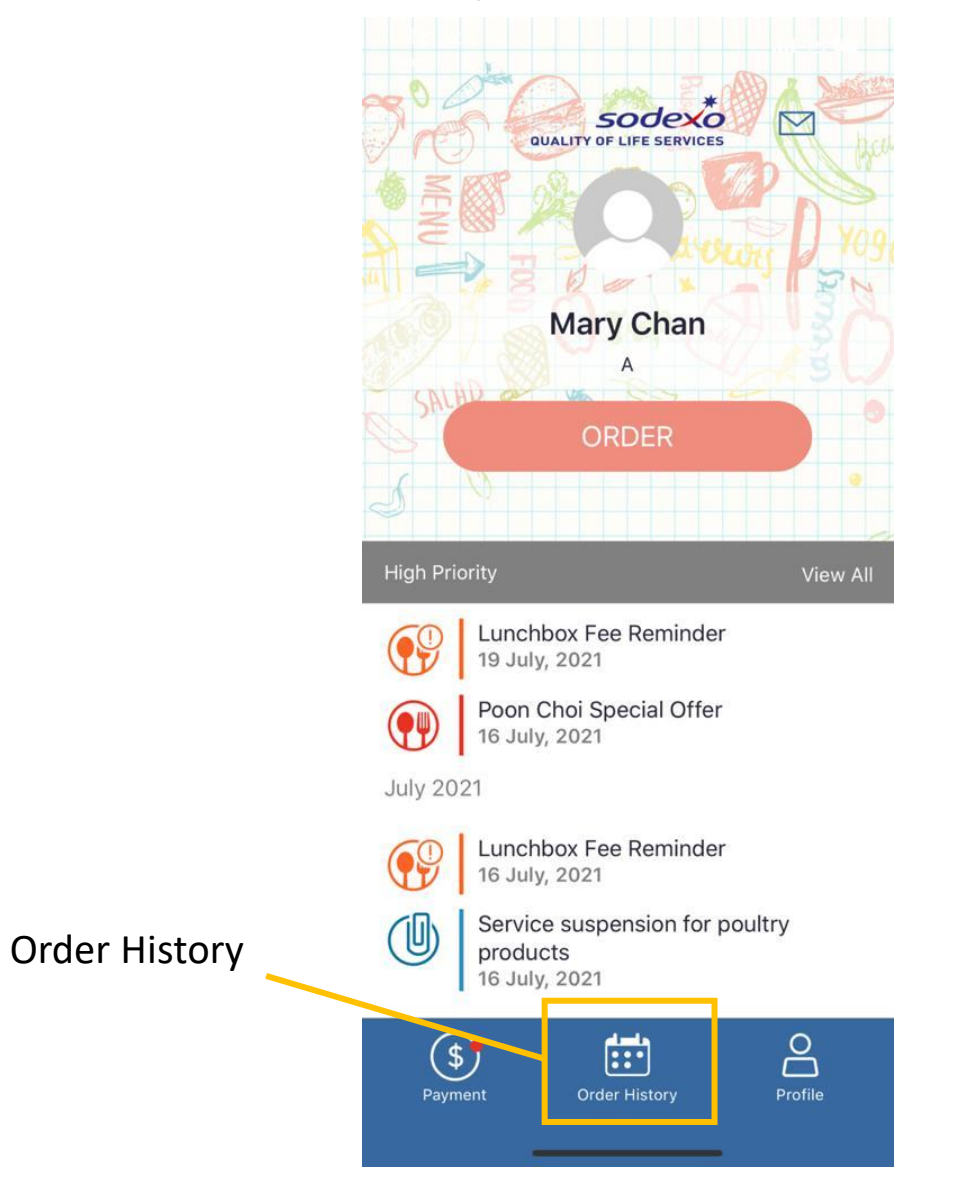

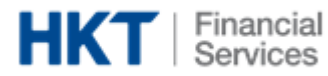

## 6. Tool Bar – Order History

<

S M

18

19

July 2, 2021

粉

0

С

Can view history of <u>current</u> month and <u>next</u> month

**Order History** 

2021

July >

T W T F

14

25 26 27 28 29 30 31

 $\sim$ 

低脂南瓜白汁魚柳通心

Minced Beef in Tomato Sauce Penne

kcal. 506 🕃

Ξ

S

3

10

-

16

21 22 23 24

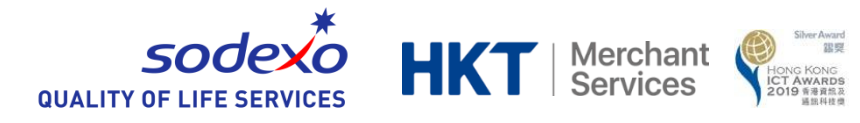

:::)

E

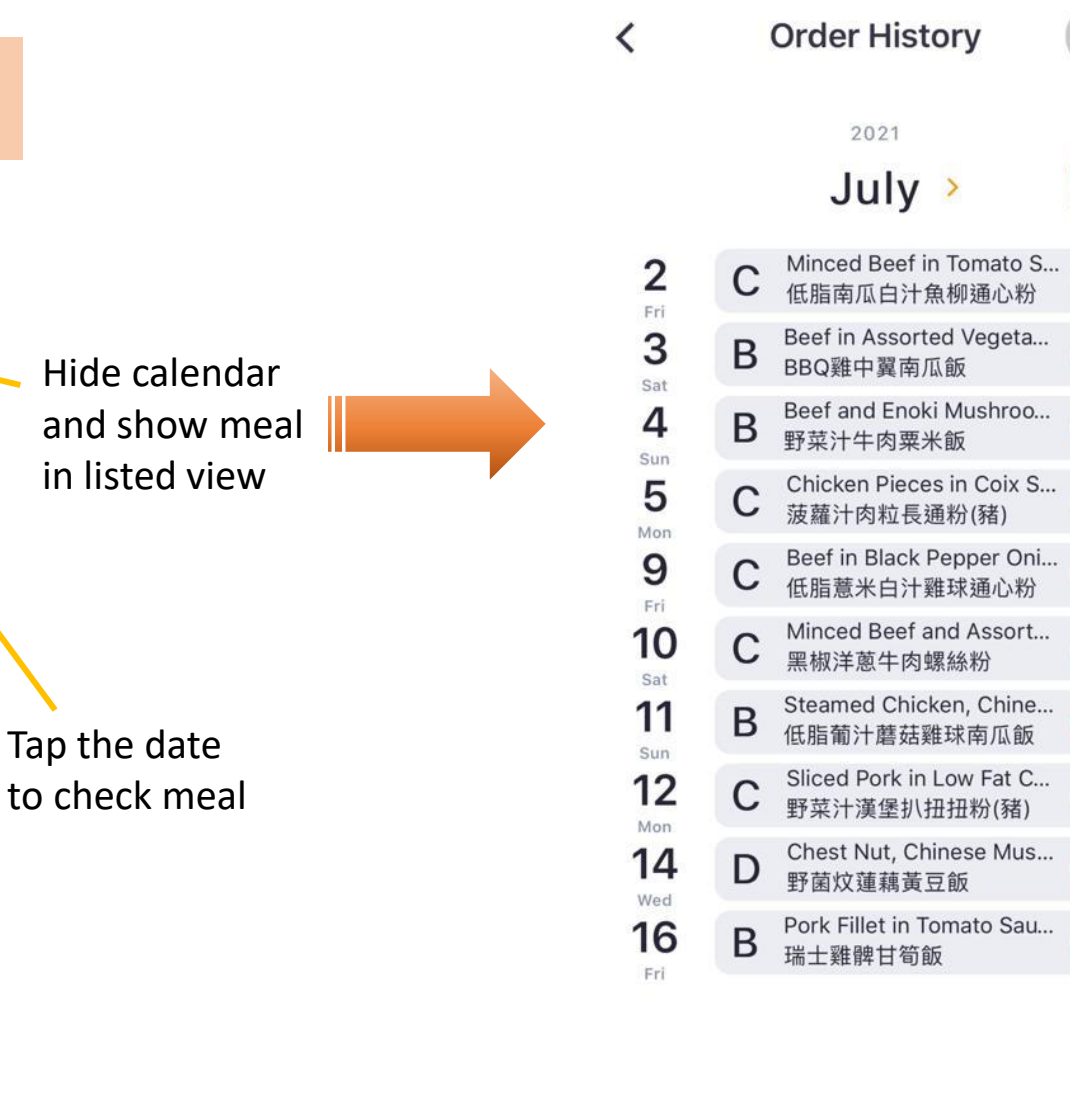

Date with dot means there is meal ordered

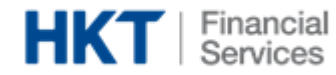

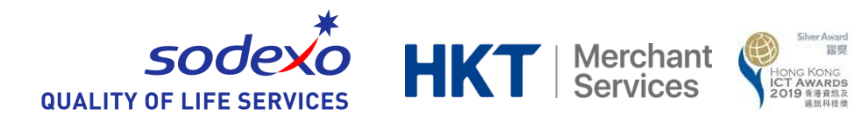

### 7. Tool Bar – Profile

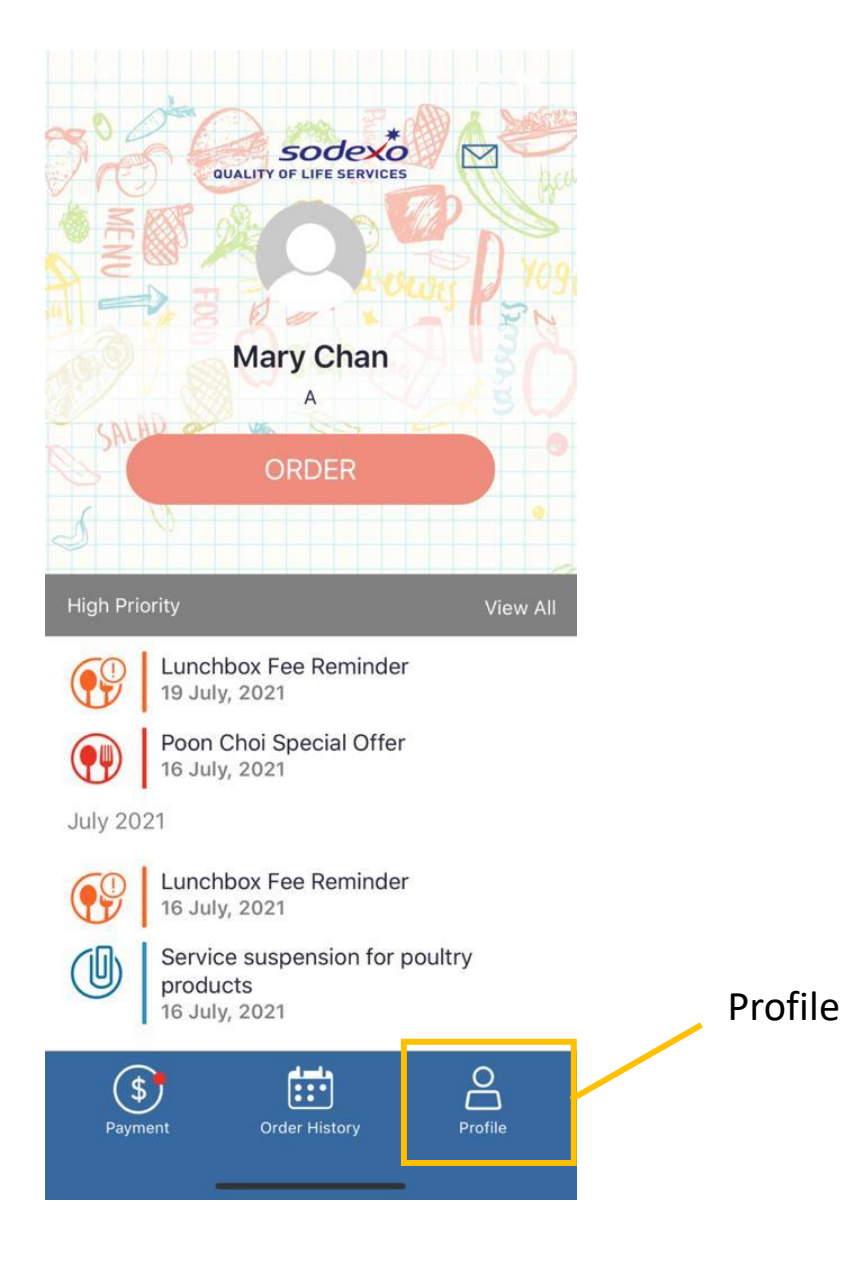

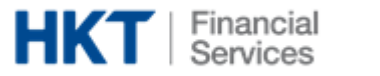

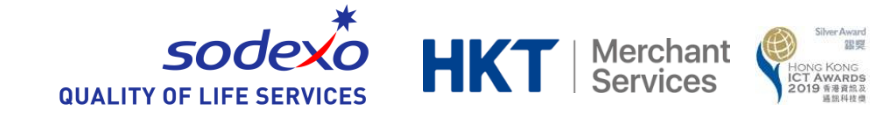

## 7. Tool Bar – Profile

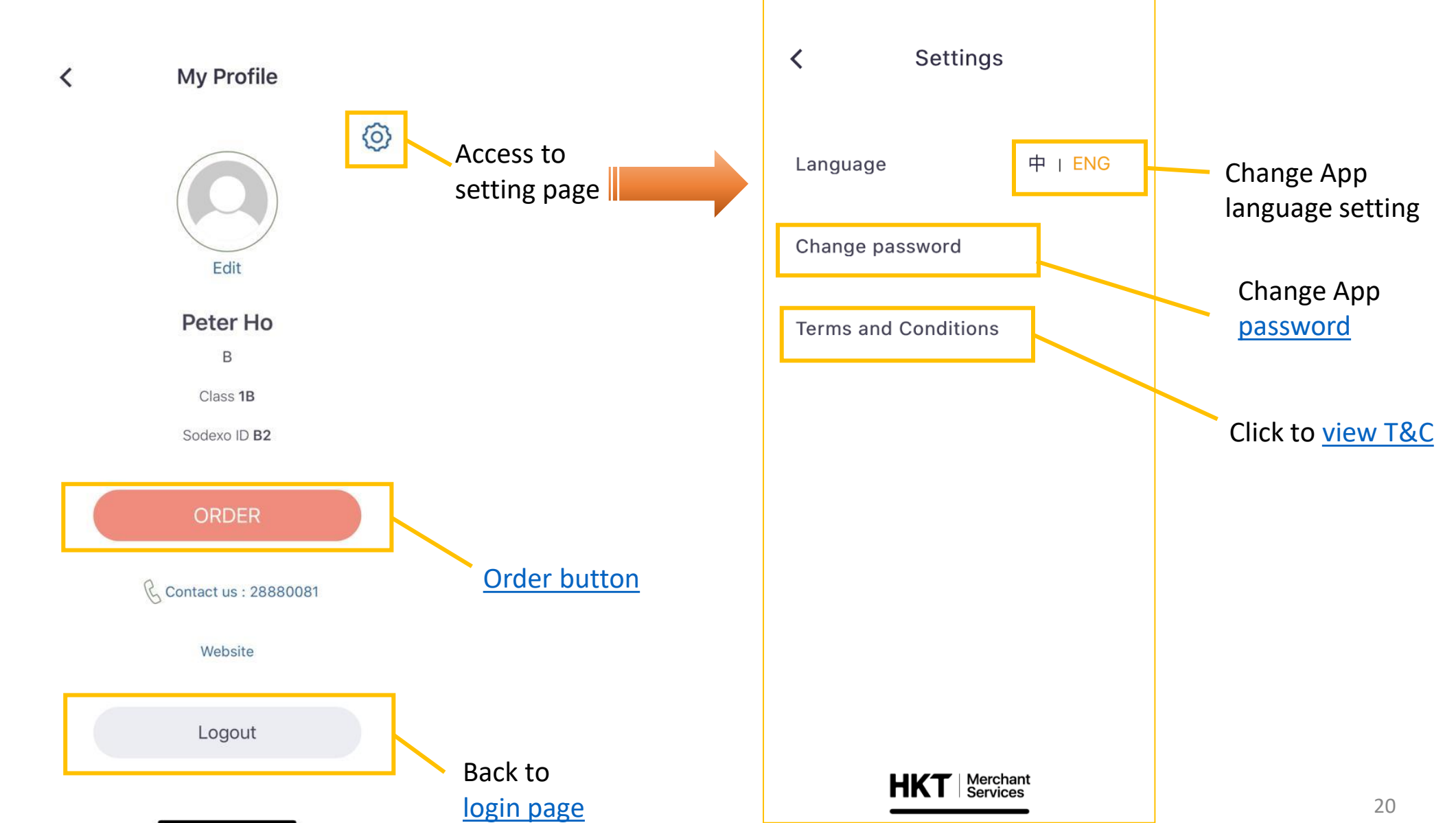

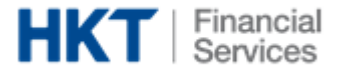

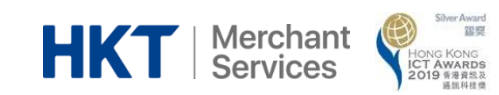

# The End